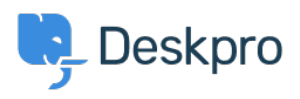

Knowledgebase > Using Deskpro > How do I install the chat widget in Drupal?

## How do I install the chat widget in Drupal?

Lauren Cumming - 2023-08-16 - Comments (0) - Using Deskpro

- 1. Login into your Drupal account as an administrator.
- 2. Open the 'Manage' menu.

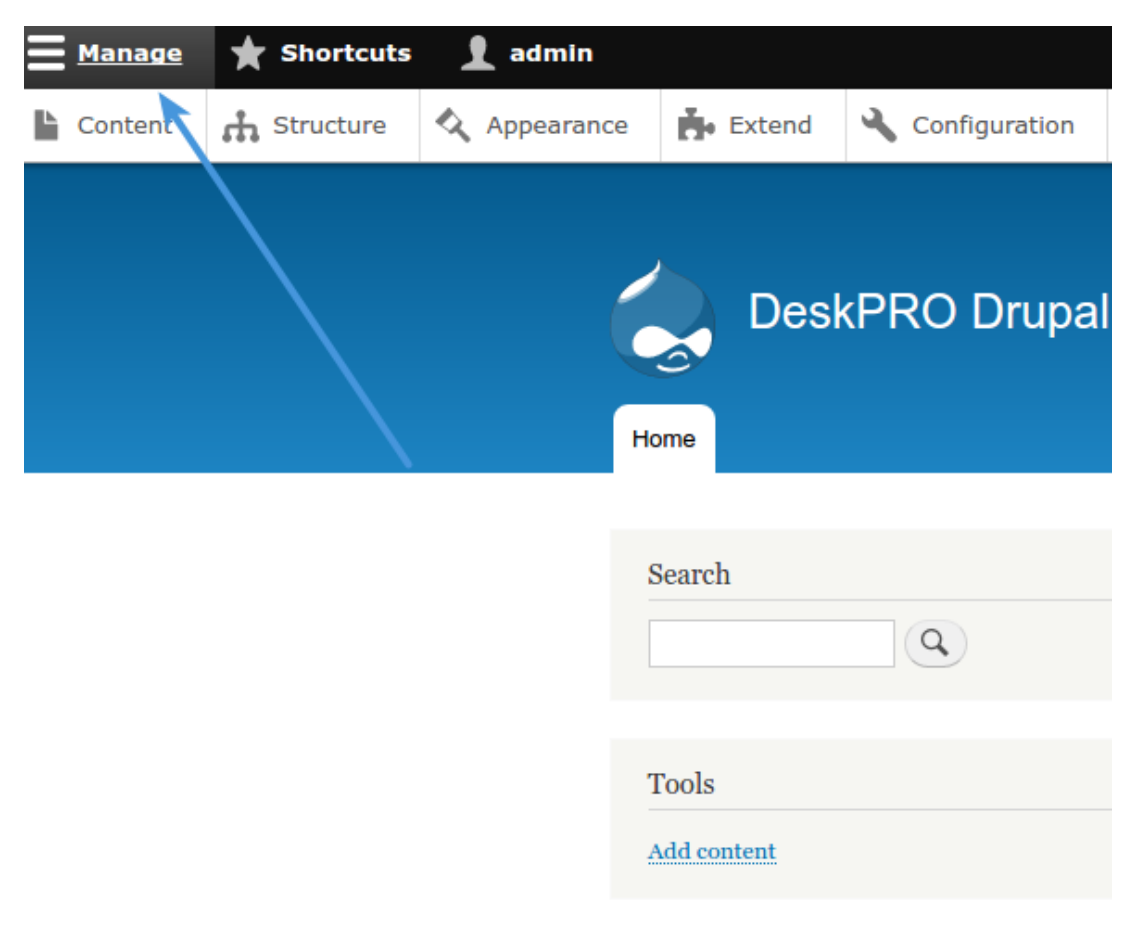

3. Then click on the 'Structure' section.

| <b>M</b> anage | ★ Shortcuts | 1 admin    |        |                 |
|----------------|-------------|------------|--------|-----------------|
| Content        | structure   | Appearance | Extend | 🔧 Configuration |
|                |             | Ho         | Desk   | PRO Drupal،     |
|                |             | S          | earch  | ٩               |
|                |             | T<br>A     | ools   |                 |

4. Now you need to create a custom block with the widget code. Select '**Block Layout**' from the menu.

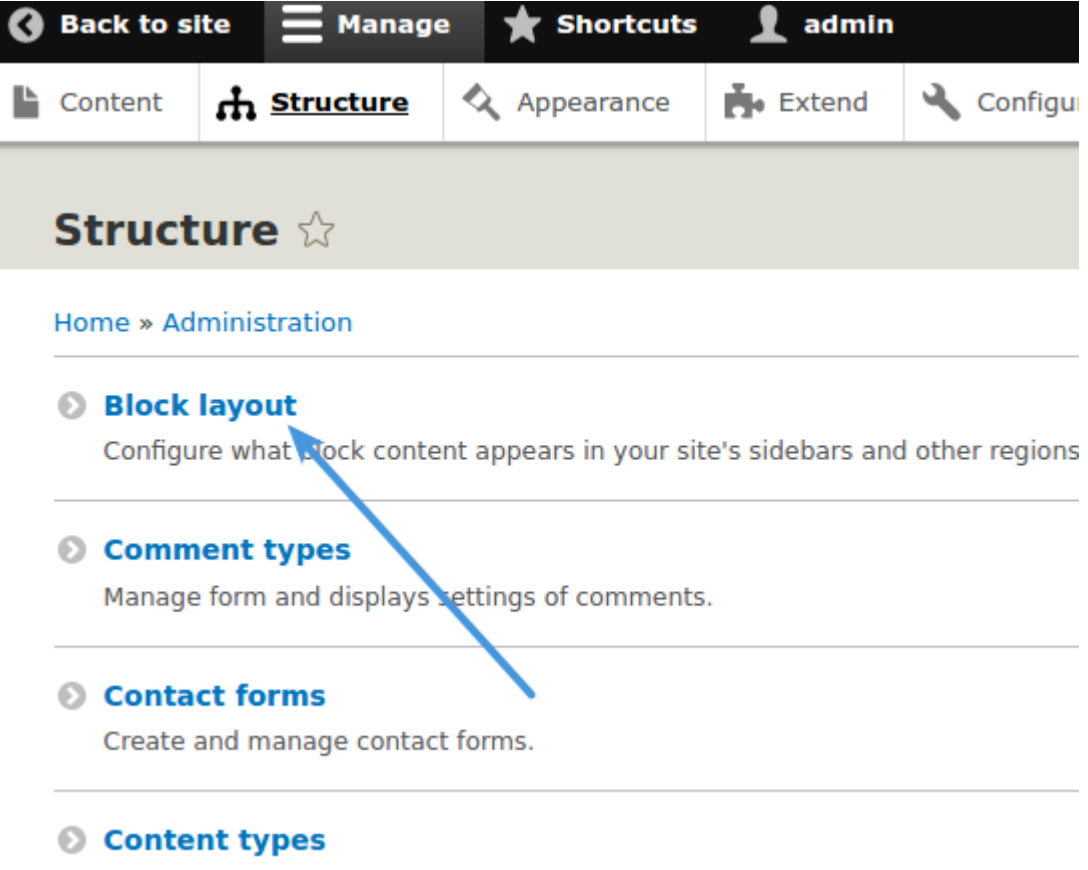

Create and manage fields forms and display settings for your content

5. Now click on the 'Custom block library' tab and hit "Add custom block".

| 0                 | Back to si                | ite                     | Manag      | je           | ★ Shor                    | tcuts          | i 👤 admi           | n      |          |
|-------------------|---------------------------|-------------------------|------------|--------------|---------------------------|----------------|--------------------|--------|----------|
| Ŀ                 | Content                   | 🔥 Str                   | ucture     | ¢,           | Appearan                  | ce             | Extend             | Ľ      | Config   |
|                   | Custo                     | m blo                   | ock lil    | bra          | <b>ry</b> ☆               |                |                    |        |          |
|                   | Block la                  | ayout                   | Cust       | om bl        | ock library               | y              |                    |        |          |
|                   | Blocks                    | E                       | Block type | 25           | <u>\</u>                  |                |                    |        |          |
|                   | Home » Ad<br>Blocks in th | ministrat<br>ne block l | ion » Stru | long t       | e » Block la<br>to Custom | ayout<br>bloc  | t<br>k types, each | with i | ts own f |
|                   | + Add cu                  | istom bl                | lock       | $\leftarrow$ |                           |                |                    |        |          |
| Block description |                           |                         |            |              | Blo                       | ock t<br>Any - | ype<br>• •         |        |          |
|                   | Apply                     |                         |            |              |                           |                |                    |        |          |
|                   | BLOCK D                   | DESCRIP                 | TION       |              |                           |                |                    |        |          |

6. Type a description such as "DeskproWidget" into the new block. Then switch the text format to "**Full HTML**" and start editing the source by clicking "**Source**".

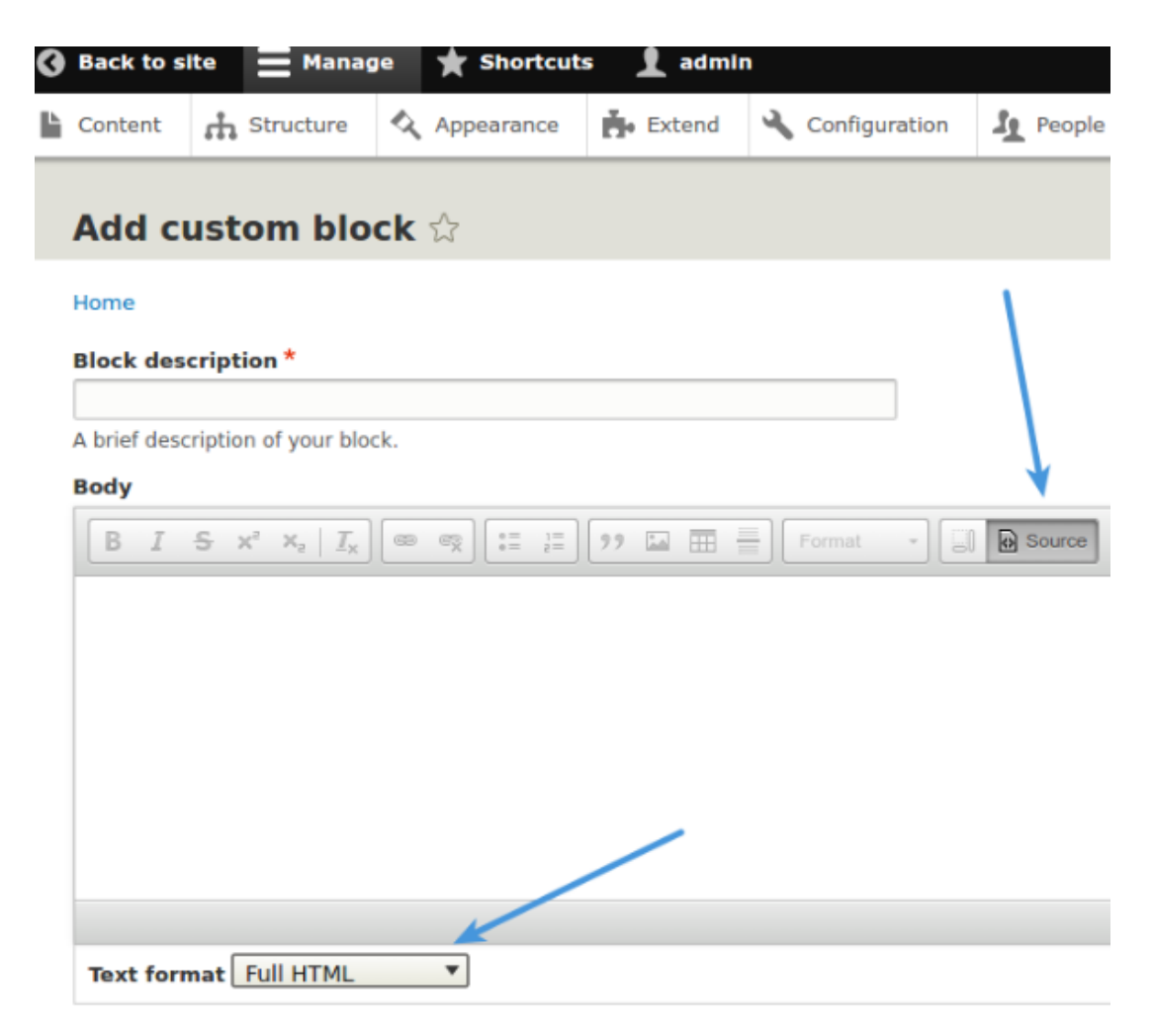

7. Copy and paste the chat widget code from Deskpro under **Admin > Chat > Site Widget & Chat.** 

| Add widget & chat to you<br>Get instructions and help or | Ir site<br>how to add the widget to your website | ^ |
|----------------------------------------------------------|--------------------------------------------------|---|
| Embed code                                               | BEGIN> <script type="text/javascript"></script>  |   |

8. Copy and paste this into the Body in Drupal and press Save.

9. Go back to "Block Layout" and click the "Place Block" button, on the row titled 'Header'.

| 3                                                                                                    | Back to si               | ite    | Manag  | ie ★ S      | hortcut | s 👤 admir       | n      |          |  |
|----------------------------------------------------------------------------------------------------|--------------------------|--------|--------|-------------|---------|-----------------|--------|----------|--|
| Ŀ                                                                                                    | Content                  | 👬 Str  | ucture | 🔦 Appea     | arance  | Extend          | 3      | Configu  |  |
|                                                                                                    | Block layout 🕁           |        |        |             |         |                 |        |          |  |
|                                                                                                    | Block la                 | yout   | Custo  | m block lib | rary    |                 |        |          |  |
|                                                                                                    | Bartik                   | s      | even   |             |         |                 |        |          |  |
| Home » Administration » Structure<br>Block placement is specific to each theme on your site. Char<br>Demonstrate block regions (Bartik) |                          |        |        |             |         | ur site. Change | s will | not be s |  |
|                                                                                                    | BLOCK                    |        |        |             |         |                 |        |          |  |
|                                                                                                    | Header Place block       |        |        |             |         |                 |        |          |  |
| DeskproWidget                                                                                                    |                          |        |        |             |         |                 |        |          |  |
|                                                                                                    | ✤ Site branding          |        |        |             |         |                 |        |          |  |
|                                                                                                    | Primary menu Place block |        |        |             |         |                 |        |          |  |
|                                                                                                    | Main navigation          |        |        |             |         |                 |        |          |  |
|                                                                                                    | Seconda                  | ry men | u Plac | ce block    |         |                 |        |          |  |

10. Filter the blocks by the description you typed earlier and click **"Place Block"** under 'Operations'. This will embed the chat widget on your site.

| 2   | People   | - Reports   | A Help                                                    |          | <br>        |   |
|-----|----------|-------------|-----------------------------------------------------------|----------|-------------|---|
| 1   | Place bl | lock        |                                                           |          |             | × |
| Γ   |          |             | ck<br>CATEGORY OPERATIONS<br>Custom Place block<br>REGION |          |             |   |
|     | + Add cu | ustom block |                                                           |          |             |   |
| ł   | DeskPRO  |             |                                                           | <b>↓</b> | = \         |   |
|     | BLOCK    |             |                                                           | CATEGORY | OPERATIONS  |   |
| L   | DeskPRO  | Widget      |                                                           | Custom   | Place block |   |
| til |          |             |                                                           |          |             |   |
|     |          |             |                                                           |          |             |   |
|     |          |             |                                                           |          |             |   |
| EGO | ORY      |             | REGION                                                    | 4        |             |   |
|     |          |             |                                                           |          |             |   |
|     |          |             |                                                           |          |             |   |